## **Entering and Using BOQ 2.0 Data in PIDS**

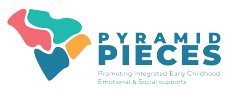

## Entering a BOQ 2.0

- Go to the Benchmarks of Quality 2.0 Forms dashboard by using the side menu or the pull-down menu from the black bar at the top of the screen
- 2. Click on "Add New BOQ"
- 3. Enter the form date and team members
- 4. Scroll down to see the indicators
- Enter the ratings by clicking the arrow next to the word "Select" and click on the appropriate choice. Do this for each indicator
- 6. When all ratings are entered, click save

|                                           | Н                               | ome       | Dashboards 🕶 🖬 News 條 Reports                                                                                                    | Dashboards 🔹 🖬 News 🛟 Reports pridata 👻 😯 Support Menu 👻 |  |  |  |  |
|-------------------------------------------|---------------------------------|-----------|----------------------------------------------------------------------------------------------------|----------------------------------------------------------|--|--|--|--|
| AS                                        | 50:SE Scr                       | eeninas   | Home                                                                                                    |                                                          |  |  |  |  |
|                                           |                                 |           | ASQ:SE Screenings                                                                                                    |                                                          |  |  |  |  |
|                                           | Other S                         | Social    | Other Social Emotional Screenings                                                                                                    |                                                          |  |  |  |  |
| Fm                                        | otional S                       | creenings | Behavior Incident Reports     ystem!                                                                                                    |                                                          |  |  |  |  |
|                                           |                                 | ereenings | Benchmarks Of Quality 2.0 Forms                                                                                                    |                                                          |  |  |  |  |
| В                                         | ehavior li                      | ncident   | Benchmarks Of Quality FCC Forms                                                                                                    |                                                          |  |  |  |  |
| 0                                         | Popol                           | rte       | 83 Children                                                                                                    |                                                          |  |  |  |  |
|                                           | Керо                            | 115       | Classrooms                                                                                                    |                                                          |  |  |  |  |
|                                           | Ponchma                         | arka Of   | Classroom Coaching Logs                                                                                                    |                                                          |  |  |  |  |
|                                           | Denchina                        |           | 1 Employees                                                                                                    |                                                          |  |  |  |  |
| C                                         | Quality 2.0                     | 0 Forms   | TPITOS Observations                                                                                                    |                                                          |  |  |  |  |
|                                           | <b>CI</b> 11 1                  |           | TPOT Observations                                                                                                    |                                                          |  |  |  |  |
|                                           | Childr                          | ren       | Uploaded Files Ip 🔁 Refresh                                                                                                    |                                                          |  |  |  |  |
| MIO 38 The program behavior and           |                                 |           | by classroom teachers and uses data on implementation fidelity to make decisions<br>about professional development and coaching support.<br>The program collects data on behavior incidents and program actions in response to<br>behavior and uses those data to address child and teacher support needs. | Select                                                   |  |  |  |  |
| MIO 39 Behavior incide<br>identify potent |                                 |           | Behavior incident and monthly program action data are analyzed on a regular basis to<br>identify potential issues related to disciplinary action bias.                                                                                                    | Select                                                   |  |  |  |  |
|                                           | мю                              | 40        | Program-level data are summarized and shared with program staff and families on a regular basis.                                                                                                    | Select                                                   |  |  |  |  |
|                                           | MIO 41 Data are u<br>nterventio |           | Data are used for ongoing monitoring, problem solving, ensuring child response to<br>retrvention, and program improvement.                                                                                                    | Select                                                   |  |  |  |  |
|                                           |                                 |           | Total In Nace                                                                                                    | 0 (0%)                                                   |  |  |  |  |
|                                           | Previous                        | 1 Next    |                                                                                                    |                                                          |  |  |  |  |
|                                           |                                 |           | × Cance Save                                                                                                    |                                                          |  |  |  |  |

## Entering and Using BOQ 2.0 Data in PIDS

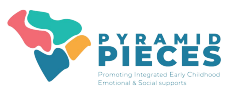

37%

Ding Pol-

## Viewing BOQ 2.0 Report

The Benchmarks of Quality 2.0 Report gives the average rating by critical element over time.

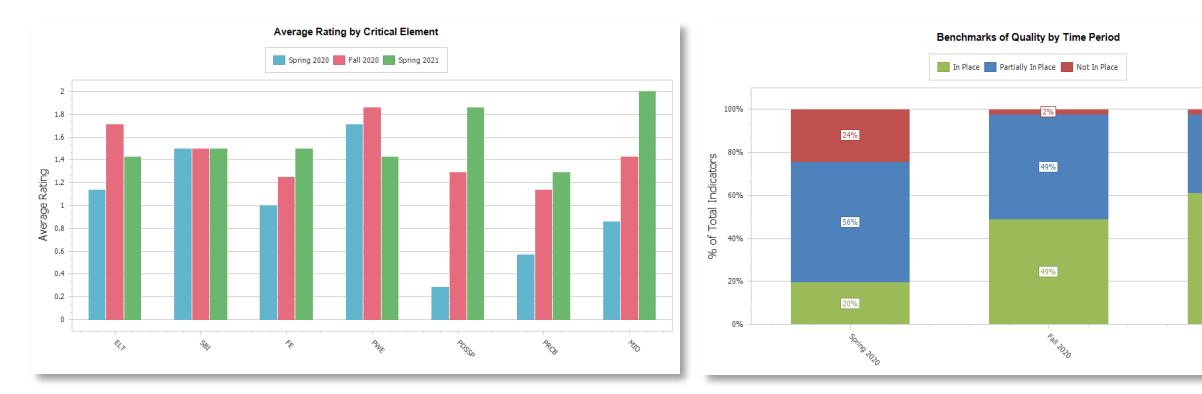

- 1. Navigate to BOQ Reports
  - Select "Reports" from the upper right hand corner
  - In the search box, replace the words, "Enter text to search" with the word BOQ
- 2. Find the "Benchmarks of Quality Trend Report"
- 3. Click "Select" (right column)
- Enter the start and end date for the time range you'd like to display
- Click "Run Report" (upper left corner)

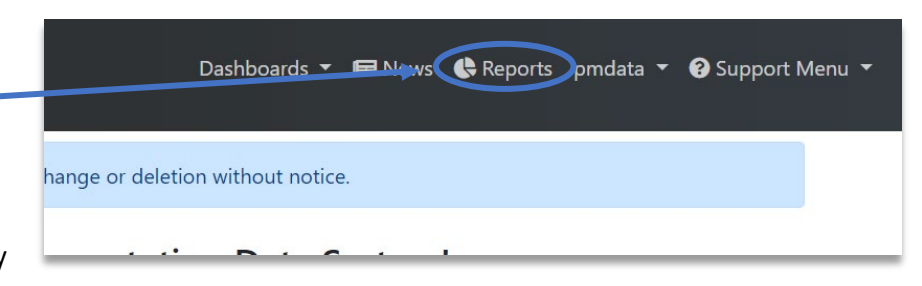

| Benchmarks of Quality Trend Report                                      | boq × Scarch                                              |                |                                                                                                    |                           |          |               |  |  |
|-------------------------------------------------------------------------|-----------------------------------------------------------|----------------|----------------------------------------------------------------------------------------------------|---------------------------|----------|---------------|--|--|
| ► Run Report                                                            | Report Name †                                             | Category       | Description                                                                                                    | Last Used On              |          |               |  |  |
| 1/01/2021                                                               | Benchmarks of Quality Change<br>Report                    | BOQ            | This report displays the changes in indicator status for the most<br>recent 5 Benchmarks of Quality 2.0 forms across time.                                                                                                    | 04/05/2022 10:48<br>AM ET | Select   | Documentatio  |  |  |
| d Date                                                                  | Benchmarks of Quality FCC Version<br>1 Change Report      | BOQ            | This report displays the changes in indicator status for the most<br>recent 5 Benchmarks of Quality FCC Version 1 forms across time.                                                                                          | 11/28/2020 09:38<br>PM ET | Select   | Documentatio  |  |  |
| 5/31/2023 ×                                                             | Benchmarks of Quality FCC Version<br>1 Data Export Report | Data<br>Export | This report exports details about Benchmarks of Quality FCC Version<br>1 records to an Excel file.                                                                                                    |                           | Select   | Documentatio  |  |  |
| <ul> <li><i>P</i> Enter text to filter</li> <li>✓ Select All</li> </ul> | Benchmarks of Quality FCC Version<br>1 Trend Report       | BOQ            | This report displays details about critical elements for each<br>Benchmarks of Quality FCC Version 1 form in the reporting window.<br>A graph of average ratings for each critical element over time is also<br>displayed.    | 11/28/2020 09:40<br>PM ET | Select   | Documentati   |  |  |
| The Meadow                                                              | Benchmarks of Quality FCC Version<br>2 Change Report      | BOQ            | This report displays the changes in indicator status for the most<br>recent 5 Benchmarks of Quality FCC Version 2 forms across time.                                                                                          |                           | Select   | Documentati   |  |  |
|                                                                         | Benchmarks of Quality FCC Version<br>2 Data Export Report | Data<br>Export | This report exports details about Benchmarks of Quality FCC Version 2 records to an Excel file.                                                                                                    |                           | Select   | Documentatio  |  |  |
|                                                                         | Benchmarks of Quality FCC Version<br>2 Trend Report       | BOQ            | This report displays details about critical elements for each<br>Benchmarks of Quality FCC Version 2 form in the reporting window.                                                                                            |                           | Select   | Documentati   |  |  |
|                                                                         |                                                           |                | displayed.                                                                                                    |                           |          |               |  |  |
| (                                                                       | Benchmarks of Quality Trend<br>Report                     | BOQ            | This report counts of ratings of critical elements for each Benchmark<br>of Quality in the reporting wino: wt@ the selected programs. A<br>graph of average ratings for each critical element over time is also<br>displayed. | 06/16/2023 02:58<br>PM ET | Select   | Documentation |  |  |
|                                                                         | BOQ Data Export Report                                    | Data           | This report exports details about BOO records to an Excel file                                                                                                    | 11/01/2022 07-27          | R Select | Documentati   |  |  |